## OpenClinica

## **5.4.10.2 Add a New Version of a Defined CRF**

For background information, see <u>About CRF Versions</u>.

You can add a new version of a CRF to OpenClinica under the following conditions:

- The CRF\_NAME in the new version of the defined CRF must match the CRF Name already in OpenClinica, but the value for VERSION must be different.
- For each ITEM\_NAME, the DESCRIPTION, GROUP LABEL, and DATA\_TYPE must exactly match the DESCRIPTION, GROUP LABEL, and DATA\_TYPE already in OpenClinica. Changes to response sets are limited.

For more information, see <u>CRF Versioning</u> in the OpenClinica Technical Documentation.

When you add a new version of a CRF, the version already in OpenClinica remains. If you want to, you can <u>remove the previous version</u> from OpenClinica after adding the new version, or you can keep the previous version if you want users to be able to complete either versions going forward.

To add a new version:

1. Access the <u>Table of CRFs</u>.

| Manage                     | Case Ro         | eport F               | orms (CRFs     | ;) @       |                        |                 |                   |           |                     |         |     |                 |         |
|----------------------------|-----------------|-----------------------|----------------|------------|------------------------|-----------------|-------------------|-----------|---------------------|---------|-----|-----------------|---------|
| Page 1 of 1                |                 |                       |                |            |                        | Find            | Blank (<br>Templa | CRF       | OpenClin<br>Library | nica CR | F I | Create<br>New C | a<br>RF |
| CRF Name                   | Date<br>Updated | Last<br>Updated<br>by | CRF_OID        | Versions   | Version_OID            | Date<br>Created | Owner             | Status    | Download            | Action  | s   |                 |         |
| Adverse<br>Events          | 05-Jul-2011     | agoodwin              | F_ADVERSEEVENT | (original) |                        | 05-Jul-2011     | agoodwin          | available |                     | ٩.      | 1   | X               |         |
|                            |                 |                       |                | v1.0       | F_ADVERSEEVENT_V10     | 05-Jul-2011     | agoodwin          | available |                     | ٩.      | x   | X               |         |
|                            |                 |                       |                | v1.2       | F_ADVERSEEVENT_V12     | 05-Jul-2011     | agoodwin          | available |                     | ٩.      | X   | X               |         |
| Agent<br>Administration    | 05-Jul-2011     | agoodwin              | F_AGENTADMINIS | (original) |                        | 05-Jul-2011     | agoodwin          | available |                     | 5       | 1   | X               |         |
|                            |                 |                       |                | v1.0       | F_AGENTADMINIS_V10     | 05-Jul-2011     | agoodwin          | available |                     | ٩.      | X   | X               |         |
| Concomitant<br>Medications | 05-Jul-2011     | agoodwin              | F_CONCOMITANTM | (original) |                        | 05-Jul-2011     | agoodwin          | available |                     | ٩.      | 1   | X               |         |
|                            |                 |                       |                | v1.0       | F_CONCOMITANTM_V10     | 05-Jul-2011     | agoodwin          | available |                     | ٩.      | X   | X               |         |
| Eligibility                | 05-Jul-2011     | agoodwin              | F_ELIGIBILITY  | (original) |                        | 05-Jul-2011     | agoodwin          | available |                     |         | 1   | X               |         |
|                            |                 |                       |                | v1.0       | F_ELIGIBILITY_V10      | 05-Jul-2011     | agoodwin          | available |                     | ٩.      | X   | X               |         |
| Last<br>Treatment          | 15-Apr-2012     | agoodwin              | F_LASTTREATMEN | (original) |                        | 15-Apr-2012     | agoodwin          | available |                     | 5       | 1   | X               |         |
|                            |                 |                       |                | English    | F_LASTTREATMEN_ENGLISH | 15-Apr-2012     | agoodwin          | available |                     | 5       | x   | X               |         |

2. For the CRF to which you are adding a new version, click the Create New Version icon The Create a CRF Version for ... page opens. In the example shown here, a new version (Espanol) is being added for the Last Treatment CRF.

| Create a CRF Version for Last Treatment                                                                                                    |
|----------------------------------------------------------------------------------------------------|
| You can download a blank OpenClinica CRF Excel spreadsheet template here.                                                                                                    |
| OpenClinica is tested and supported with the use of Microsoft Excel 97-2003. If you are using a more recent version of Excel, please use the options to "save as 97-2003 version".   MS Excel File To Upload: Browse |
| Preview CRF Version Exit                                                                                                    |

- 3. Click Browse, then navigate to the CRF you want to upload. Select the file and click Open.
- 4. Click Preview CRF Version. The Check CRF Version Data page opens, presenting a preview of the defined CRF in the OpenClinica web interface.
- 5. Correct any errors as described in <u>Upload a Defined CRF</u> (step 6).
- 6. After previewing the CRF and making changes, click Continue. The Create a New CRF Version - Data Committed Successfully page opens.
- 7. Click Go back to the CRF List. The Manage CRFs made energy. The version of the CRF year added is listed in the

The Manage CRFs page opens. The version of the CRF you added is listed in the table.

| Page 1 of 1                |                 |                       |                |            |                        | Find            | Blank CRF<br>Template |           | OpenClinica CRF<br>Library |        |   | Create a<br>New CRF |   |
|----------------------------|-----------------|-----------------------|----------------|------------|------------------------|-----------------|-----------------------|-----------|----------------------------|--------|---|---------------------|---|
| CRF Name                   | Date<br>Updated | Last<br>Updated<br>by | CRF_OID        | Versions   | Version_OID            | Date<br>Created | Owner                 | Status    | Download                   | Action | s |                     |   |
| Adverse<br>Events          | 05-Jul-2011     | agoodwin              | F_ADVERSEEVENT | (original) |                        | 05-Jul-2011     | agoodwin              | available |                            | 8      | I | X                   | E |
|                            |                 |                       |                | v1.0       | F_ADVERSEEVENT_V10     | 05-Jul-2011     | agoodwin              | available |                            | ٩.     | X | X                   |   |
|                            |                 |                       |                | v1.2       | F_ADVERSEEVENT_V12     | 05-Jul-2011     | agoodwin              | available |                            | ٩.     | X | X                   |   |
| Agent<br>Administration    | 05-Jul-2011     | agoodwin              | F_AGENTADMINIS | (original) |                        | 05-Jul-2011     | agoodwin              | available |                            | 8      | I | X                   | E |
|                            |                 |                       |                | v1.0       | F_AGENTADMINIS_V10     | 05-Jul-2011     | agoodwin              | available | <b>I</b>                   | ٩      | X | X                   |   |
| Concomitant<br>Medications | 05-Jul-2011     | agoodwin              | F_CONCOMITANTM | (original) |                        | 05-Jul-2011     | agoodwin              | available |                            | ٩.     | I | X                   | E |
|                            |                 |                       |                | v1.0       | F_CONCOMITANTM_V10     | 05-Jul-2011     | agoodwin              | available |                            | ٩.     | X | X                   |   |
| Eligibility                | 05-Jul-2011     | agoodwin              | F_ELIGIBILITY  | (original) |                        | 05-Jul-2011     | agoodwin              | available |                            | ٩.     | I | X                   | E |
|                            |                 |                       |                | v1.0       | F_ELIGIBILITY_V10      | 05-Jul-2011     | agoodwin              | available |                            | ٩.     | X | X                   |   |
| Last<br>Treatment          | 15-Apr-2012     | agoodwin              | F_LASTTREATMEN | (original) |                        | 15-Apr-2012     | agoodwin              | available |                            | ٩.     | I | X                   | E |
|                            |                 |                       |                | English    | F_LASTTREATMEN_ENGLISH | 15-Apr-2012     | agoodwin              | available |                            | ٩.     | x | X                   |   |
|                            |                 |                       |                | Espanol    | F_LASTTREATMEN_ESPANOL | 15-Apr-2012     | agoodwin              | available |                            | 5      | x | X                   |   |

Now, when a user <u>enters Event Data for a Subject</u>, they can choose which version of the defined CRF to use. For the example, Last Treatment, the user can choose the English or Espanol version.

| Enter or Valida           | ate Da              | ta fo     | or CR       | Fs in     | Follo    | ow-u    | p Tre    | atm     | ent @   | 9        |          |
|---------------------------|---------------------|-----------|-------------|-----------|----------|---------|----------|---------|---------|----------|----------|
| Ξ                         |                     |           |             |           |          |         |          |         |         |          |          |
| ſ                         |                     | đ         | Contraction | t Study I | Event    |         |          |         |         |          |          |
| Study Subject ID          | SMC101              | l         |             |           |          |         |          |         |         |          |          |
| Study Event               | Follow-u            | up Treatr | nent        |           |          |         |          |         |         |          |          |
| Location                  | N/A                 |           |             | Po        |          |         |          |         |         |          |          |
| Study Subject OID         | SS_SMC101           |           |             |           |          |         |          |         |         |          |          |
| Start Date                | 27-Jul-2            | 011       |             | Plo       |          |         |          |         |         |          |          |
| End Date/Time             |                     |           |             | Plo       |          |         |          |         |         |          |          |
| Subject Event Status      | schedul             | ed        |             |           |          |         |          |         |         |          |          |
| Last Updated by           | 0                   |           |             |           |          |         |          |         |         |          |          |
| CRFs in this Study Event: |                     |           |             |           |          |         |          |         |         |          |          |
| CRF Name                  | CRF Name Version    |           |             | Initial   | Data Ent | try Dou | ble Data | a Entry | Actions |          |          |
| Agent Administration      |                     |           |             |           |          |         |          |         | ٩       | 4        |          |
| Concomitant Medications   |                     |           |             |           |          |         |          |         | ٩       | <b>b</b> |          |
| Physical Exam             | +                   |           |             |           |          |         |          |         | ٩       | <b>b</b> |          |
| Last Treatment English    |                     | •         |             |           |          |         |          |         |         | ٩        | <b>a</b> |
| View this Subject         | Espanol<br>s Record |           |             | Exit      |          |         |          |         |         |          |          |

This page is not approved for publication.